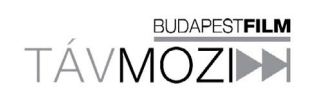

# TÁJÉKOZTATÓ A TÁVMOZI KUPONKÓD BEVÁLTÁSÁRÓL

Felhívjuk kedves vendégeink figyelmét, hogy egy kupn, csak egy távmozijegy kiváltására jogosítja fel annak használóját. Kellemes szórakozást kívánunk Önöknek!

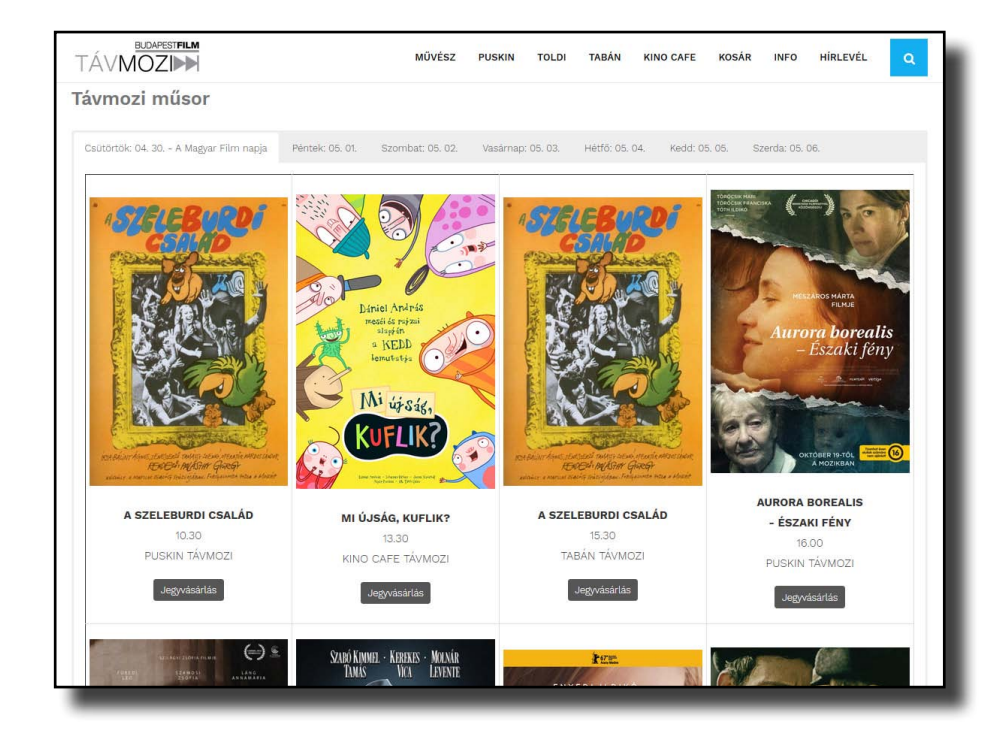

1.

A film.artmozi.hu címen válassza ki, hogy

- melyik film
- melyik időpontban

- melyik moziban érdekelné.

A poszterképre kattintva részletes ismertetőt talál a filmről az adatlapon.

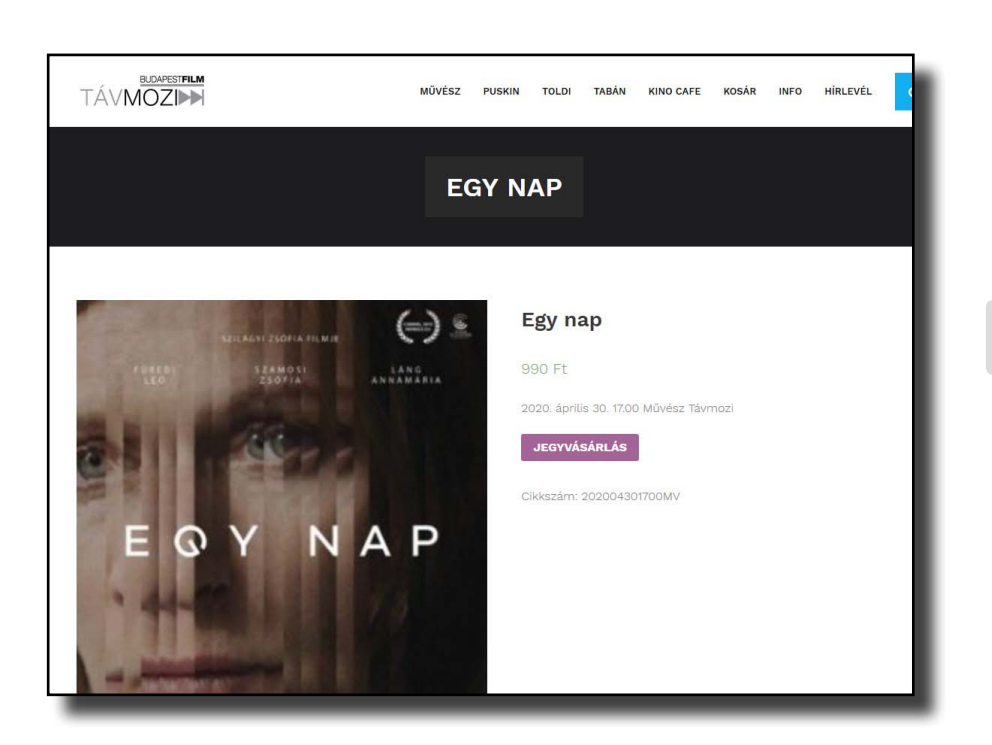

# 2.

Ha megtalálja a vetítést, melyre be szeretne ülni, az adatlapon nyomja meg a

JEGYVÁSÁRLÁS

gombot!

| TÁVM    |                  |           | MŰVÉSZ PL | JSKIN TOLDI TA                    | BÁN KINO CAFE                                                                                                    | KOSÁR       | INFO HÍRLEVÉL                 | •    |
|---------|------------------|-----------|-----------|-----------------------------------|----------------------------------------------------------------------------------------------------|-------------|-------------------------------|------|
|         |                  |           | ко        | SÁR                               |                                                                                                    |             |                               |      |
| 🕑 "Egy  | nap" a kosárba f | nelyezve. |           |                                   |                                                                                                    |             |                               |      |
|         |                  | Termék    | Ár        | Mennyisé                          | and the second second se | Részö       | isszeg                        |      |
| ×       |                  | Egy nap   | 990 Ft    | 1                                 |                                                                                                    | 990 F       | t                             |      |
|         | KUPON BEVÁ       | LTÁSA     |           |                                   |                                                                                                    |             | KOSÁR FRISSÍT                 | TÉSE |
| Kupankó |                  |           |           |                                   |                                                                                                    |             |                               |      |
| Kuponkó |                  |           |           | Kosár öss                         | zesen                                                                                                    |             |                               |      |
| Kuponkó |                  |           |           | Kosár öss<br>Részösszeg           | zesen<br>990 Ft                                                                                                    |             |                               |      |
| Kuponkó |                  |           |           | Kosár öss<br>Részösszeg<br>Összeg | 2esen<br>990 Ft<br>990 Ft                                                                                                    | (Adótartalo | m: 210 Ft Áfa)                |      |
| Kuponkó |                  |           |           | Kosár öss<br>Részösszeg<br>Összeg | ZESEN<br>990 Ft<br>990 Ft<br>Tovább a                                                                                                    | (Adótartalo | m: 210 Ft Áfa)<br><b>rhoz</b> |      |

### PÉNZTÁR

#### Kedves Látogató!

NE vegye meg a jegyet:

– Ha nem Magyarországról szeretné nézni a filmet. – Ha csak iPadről tudná nézni, mert a tesztek során sokszor találkoztunk

Egyéb eszközökön is felléphet lejátszási hiba, ebben az esetben próbálja meg más eszközök, s ha akkor sem jár sikerrel, forduljon hozzán

Felhívjuk figyelműket, hogy a Budapest Film Zrt. által kibocsájtott klubkártya, fizetésre nem használható a Távmozi előadásaira. Megértését köszönjük.

#### Számlázási adatok

Nyugta helyett szeretnék szárnlát kémű (nem kötelező)

Reresztnév \*
 Vszetéknév \*
 LIHOCS

E-frail cán \*
 Idács gyorgy(gkpfilm:hu
 Ar OTP Simple adattovábbítási nyilatkozatát elolvastam és
elfogdadon, \*

A rendelés tartalma

Termék Részőszreg

| теппек                               | Messossieg                       |
|--------------------------------------|----------------------------------|
| Egy nap ¥1                           | 990.Ft                           |
| Részősszeg                           | 990 Ft                           |
| Összeg                               | 990 Ft (Adótartalom: 210 Ft Áfa) |
| SimplePay bankkártyás fizetés 🗿 simp | lepay                            |

A személyes adatokat a rendelés feldolgozásához, a weboldalon történő vásárlási élmény fenntartásához és más célokra használjuk, melyelet az Adatkezelési tájélkoztati tartalmaz.

Elolvastam és elfogadom az Általános szerződési Feltétélek-ben foglaltakat \*

Bankkártyás fizetés a SimplePay oldalán keresztű

З.

Az oldal a kosárra ugrik, ahol megjelenik a kiválasztott film. Kérjük ellenőrizze, hogy a megfelelő előadás van e kiválasztva.

A kosárban kérjük írja/másolja be a kuponkódot az üres mezőbe, majd kattintson a KUPON BEVÁLTÁSA gombra! Érvényes kód esetében a kosárban megjelenik a kedvezmény tétele, így a végösszeg 0 Ft lesz. Kérjük, ezt ellenőrizze! Amennyiben rendben van, kattintson a TOVÁBB A PÉNZTÁRHOZ gombra

### 4.

Ezt követően oldalunk a PÉNZTÁR oldalra ugrik. Adjon meg egy nevet, melyen szólíthatjuk, Illetve egy email címet, ahova a TÁVMOZIJEGYET küldhetjük! Kérjük, hagyja jóvá az OTP adattovábbítási nyilatkozatát, illetve ismerje meg, és ha megfelelőnek találja, kérjük, fogadja el a szerződési feltételeket! Ezt követően kattintson a MEGRENDELÉS ELKÜLDÉSE gombra! A jegy kiváltása ezzel megtörtént.

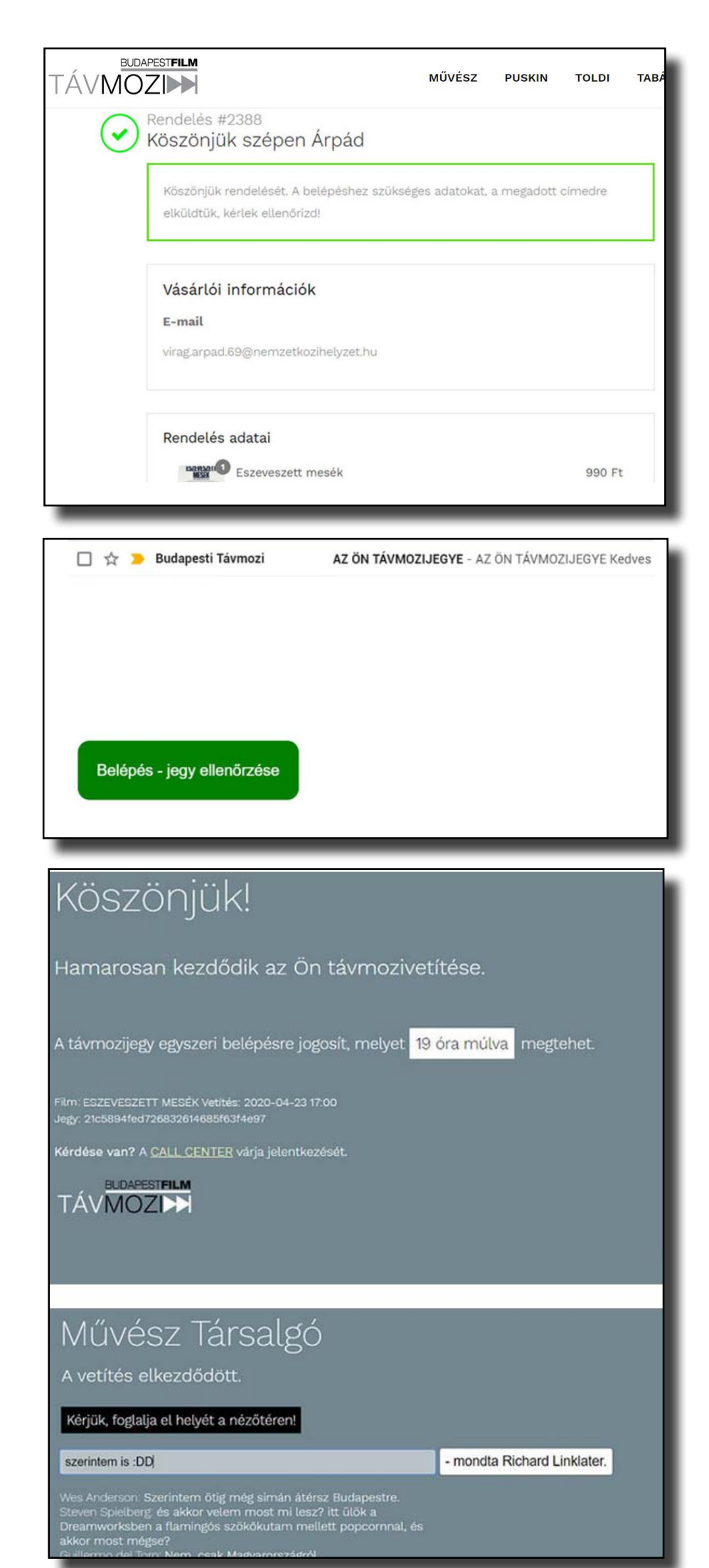

5.

Tekintse át rendelése adatait, és nézze meg email fiókját, ahova másodperceken belül küldjük Távmozijegyét!

6. Már meg is jött!

Az "Ön távmozijegye" tárgyú üzenetben találja a nagy zöld gombot.

# 7.

Amikor csak rákattint az emailben küldött távmozijegy nagy zöld gombjára máris a távmozibn találja magát.

Innen azonban csak az előadás előtt egy órával léphet beljebb...

A vetítés kezdetét a hármas gong jelzi majd. A villogó fekete gombra kattintva léphet be a nézőtérre.

A társalgóba a vetítés közben is bármikor visszatérhet, ha esetleg kérdése volna a jegyszedőhöz.